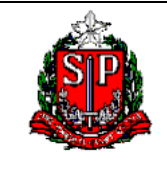

Site CSCC-NAVEGA (USUÁRIO)

# Site CSCC-NAVEGA Área restrita aos Usuários

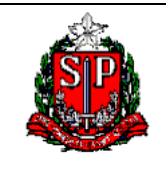

Site CSCC-NAVEGA (USUÁRIO)

# SUMÁRIO

| Introdução                 | 3  |
|----------------------------|----|
| Acesso ao site CSCC-NAVEGA | 5  |
| CADASTRAMENTO              | 6  |
| ALTERAÇÃO DO CADASTRAMENTO | 16 |
| TROCA/DESBLOQUEIO DE SENHA | 20 |
| EXCLUSÃO DE USUÁRIO        | 23 |
| RECADASTRAMENTO ANUAL      | 25 |
| Telefone do Gestor         |    |
| ANEXO                      | 29 |

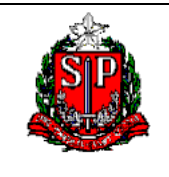

Site CSCC-NAVEGA (USUÁRIO)

### INTRODUÇÃO

Este tutorial tem como objetivo orientar os funcionários dos órgãos e entidades da Administração Pública, Direta e Indireta que precisam se cadastrar nos sistemas SIAFEM, SIAFISICO, COMUNICA e SCT. Bem como efetuar alteração no cadastro e solicitar troca de senha, exclusão e o recadastramento anual.

A utilização dos sistemas será efetivada após o cadastro feito pelo próprio usuário, via site Contabiliza, indicando os sistemas e perfis desejados, a autorização do gestor responsável e a habilitação pelo Núcleo Cadastrador – CSCC-NAVEGA.

O sistema NAVEGA solicitará que o usuário atualize sua senha num período mínimo de 30 dias. Em qualquer momento de bloqueio e acesso, o usuário deverá solicitar o desbloqueio/ troca de senha, através do site Contabiliza.

O usuário é responsável pelo uso dos sistemas sob a sua senha e obriga-se a cumprir os requisitos de segurança instituídos pela Contadoria Geral do Estado, sujeitando-se às consequências das sanções penais ou administrativas cabíveis em decorrência do uso indevido do sistema.

Mais informações estão na Instrução CGE-G-1, de 15-12-2006.

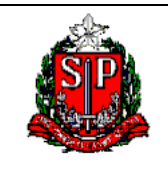

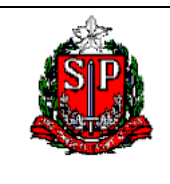

Site CSCC-NAVEGA (USUÁRIO)

### ACESSO AO SITE CSCC-NAVEGA

- Acessar o site <u>www.contabilizasp.fazenda.sp.gov.br;</u>
- Selecionar a aba CSCC-Navega / Cadastramento, para acessar a página.

| SP | 🎽 ContabilizaSI | 5        |          |       |             |               |              |
|----|-----------------|----------|----------|-------|-------------|---------------|--------------|
|    | Contabiliza SP  | Serviços | Tutorial | LOGIN | Comunicados | CSCC-Navega   | Fale Conosco |
|    |                 |          |          |       |             | Cadastramento | A- 🔊         |

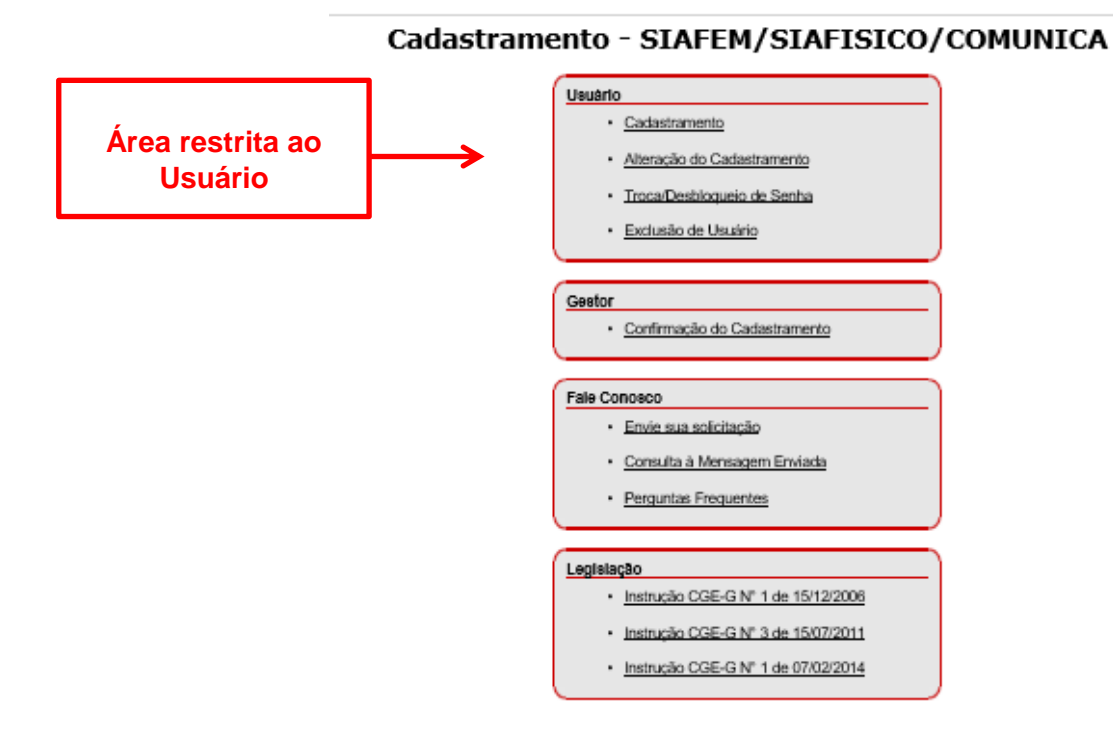

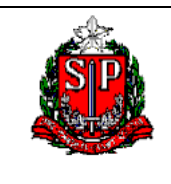

Site CSCC-NAVEGA (USUÁRIO)

### CADASTRAMENTO

1. Selecionar a opção Cadastramento.

# CSCC - NAVEGA

## Cadastramento - SIAFEM/SIAFISICO/COMUNICA

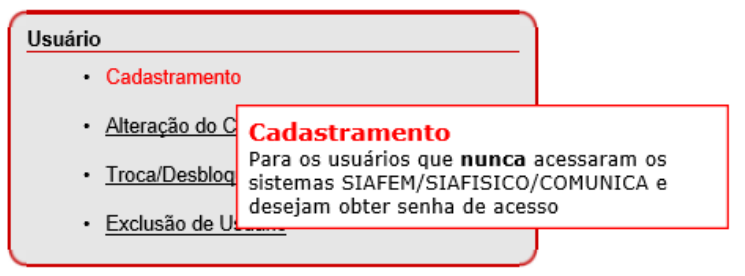

2. Digitar o seu CPF.

| CSCC - NAVEGA |         |              |            |                          |                                                    |
|---------------|---------|--------------|------------|--------------------------|----------------------------------------------------|
| nício         | Usuário | Fale Conosco | Legislação |                          |                                                    |
|               |         |              | Er         | Cadastramento de Usuário | <b>CPF</b><br>Não digitar pontos, traços ou barras |
|               |         |              |            |                          |                                                    |

3. Clicar em Continuar, para dar iniciar ao cadastramento.

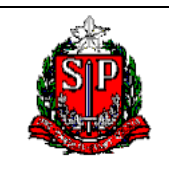

### Site CSCC-NAVEGA (USUÁRIO)

Este é um **modelo/exemplo** do preenchimento da ficha de cadastro, que deverá ser preenchido todos os campos para ter acesso ao (s) sistema (as).

# **CSCC - NAVEGA**

Início Usuário Fale Conosco Legislação

### Cadastramento de Usuário

| Identificação do Órgão/Gestão |                                   |                                       |             |  |  |
|-------------------------------|-----------------------------------|---------------------------------------|-------------|--|--|
| Administração:                | Selecione o Tipo de Administração | Selecione o Tipo de Administração 🗸 🗸 |             |  |  |
| Identificação / Qua           | alificação do Servidor            |                                       |             |  |  |
| Nome:                         |                                   | CPF:                                  | 08456845400 |  |  |
| Apelido:                      |                                   | RS/Matrícula/Estagiário:              |             |  |  |
| E-mail:                       |                                   | RG:                                   |             |  |  |
| Cargo:                        |                                   | Função:                               |             |  |  |
| Buscar CEP:                   | Buscar                            | CEP Selecionado:                      |             |  |  |
| Endereço:                     |                                   | Nº:                                   |             |  |  |
| Complemento:                  |                                   | Bairro:                               |             |  |  |
| Município:                    |                                   | Telefone:                             | 1           |  |  |
| Perfil para o Usuário         |                                   |                                       |             |  |  |
| Perfil desejado p/ SIAFEM:    |                                   |                                       |             |  |  |
| Perfil desejado p/ SIAFÍSICO: |                                   |                                       |             |  |  |
| Perfil desejado p/ COMUNICA:  |                                   |                                       |             |  |  |

Voltar Cadastrar em 2019

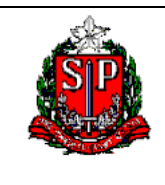

Site CSCC-NAVEGA (USUÁRIO)

4. Selecionar o tipo de Administração.

# **CSCC - NAVEGA**

Início Usuário Fale Conosco Legislação

### Cadastramento de Usuário

| Identificação do Ór           | Identificação do Órgão/Gestão                  |                          |             |  |  |
|-------------------------------|------------------------------------------------|--------------------------|-------------|--|--|
| Administração:                | Selecione o Tipo de Administração              |                          |             |  |  |
| Identificação / Qua           | Administração Direta<br>Administração Indireta |                          |             |  |  |
| Nome:                         | Administração muneta                           | CPF:                     | 08430843400 |  |  |
| Apelido:                      |                                                | RS/Matrícula/Estagiário: |             |  |  |
| E-mail:                       | 1                                              | RG:                      |             |  |  |
| Cargo:                        |                                                | Função:                  |             |  |  |
| Buscar CEP:                   | Buscar                                         | CEP Selecionado:         |             |  |  |
| Endereço:                     |                                                | Nº:                      |             |  |  |
| Complemento:                  |                                                | Bairro:                  |             |  |  |
| Município:                    |                                                | Telefone:                | 1           |  |  |
| Perfil para o Usuário         |                                                |                          |             |  |  |
| Perfil desejado p/ SIAFEM:    |                                                |                          |             |  |  |
| Perfil desejado p/ SIAFÍSICO: |                                                |                          |             |  |  |
| Perfil desejado p/            | COMUNICA:                                      |                          |             |  |  |

Voltar Cadastrar em 2019

5. Selecionar o Órgão correspondente.

## **CSCC - NAVEGA**

Início Usuário Fale Conosco Legislação

#### Cadastramento de Usuário

|                        | - Caladana a Anata                                                                                                    |   |
|------------------------|----------------------------------------------------------------------------------------------------|---|
| Identificação do Or    | ** Sectore of the sector structure of the sector structure of the sector st |   |
| Administração:         | 01 - ASSEMBLEIA LEGISLATIVA<br>25 - TENIMAL DE CONTAC DO ESTADO                                                                                                    | ^ |
| Ómia                   | 2 - TREDUKA DE UNITAS DE STADO                                                                                                    |   |
| Orgao,                 | 03 - INIBUNAL DE JUSTICA                                                                                                    |   |
| Identificação / Qua    | OF - PRIPERVI TRIBUNAL DE ALCADA CIVIL                                                                                                    |   |
| Nome:                  | OB - FREDRIA DE JOSTICA PIETRA                                                                                                    |   |
|                        | 00 - SECRETARIA DA EDUDADO                                                                                                    |   |
| Apelido:               | 10 - SECRETARIA DAGEN                                                                                                    |   |
| E-mail:                | 10 - SECK DESERVE ECONOMICO                                                                                                    |   |
|                        | 12 - SECRETARIA DE ACOLIVIA E EXPRIMINA CULATIVA                                                                                                    |   |
| Cargo:                 | 14 - SECRETARIA DE MARQUELTARIA E PARATO BILINITO                                                                                                    |   |
| Durana CED             | 15 - SECRETARIA DE ENERGIA                                                                                                    |   |
| Buscar CEP:            | 16 - SECRETARIA DE LOCISTICA E TRANSPORTES                                                                                                    |   |
| Endereço:              | 17 - SECIDA IUSTICA E CIDADANIA                                                                                                    |   |
| Constants              | 18 - SECRETARIA DA SEGURANCA PUBLICA                                                                                                    |   |
| compremento:           | 20 - SECRETARIA DA FAZENDA E PLANEJAMENTO                                                                                                    |   |
| Município:             | 21 - ADMINISTRACAO GERAL DO ESTADO                                                                                                    |   |
| Deefil even a literate | 22 - SEGUNDO TRIBUNAL DE ALCADA CIVIL                                                                                                    |   |
| Perni para o Usuar     | 23 - SEC.DO EMPREGO E RELACOES DO TRABALHO                                                                                                    |   |
| Pertil desejado p/ (   | 24 - SECRETARIA DE TURISMO                                                                                                    |   |
| Perfil desejado p/ 1   | 25 - SECRETARIA DA HABITACAO                                                                                                    |   |
| Pertil desejado p/ (   | 26 - SECRETARIA DE INFR. MEIO AMBIENTE                                                                                                    |   |
|                        | 27 - MINISTERIO PUBLICO                                                                                                    |   |
|                        | 28 - CASA CIVIL                                                                                                    |   |
|                        | 29 - SECRETARIA DE DESENVOLVIMENTO REGIONAL                                                                                                    |   |
|                        | 35 - SECRETARIA DE DESENVOLVIMENTO SOCIAL                                                                                                    |   |
| Secretar               | 37 - SECRETARIA DOS TRANSPORTES METROPOLITANOS                                                                                                    |   |
|                        | 38 - SECRETARIA ADMINISTRACAD PENITENCIARIA                                                                                                    | ~ |
|                        | 39 - SECRETARIA DE SANEAMENTO E RECURSOS HIDRICOS                                                                                                    | _ |

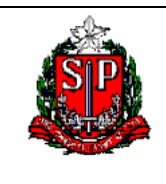

### Site CSCC-NAVEGA (USUÁRIO)

6. Selecionar a Unidade Gestora (UGE).

|          | CSCC - NAVEGA |                 |              |                                     |        |  |  |
|----------|---------------|-----------------|--------------|-------------------------------------|--------|--|--|
| Inicio   | Usuário       | Fale Conosco    | Legislação   |                                     |        |  |  |
| Cad      | astra         | mento de        | e Usuái      | rio                                 |        |  |  |
| Identi   | licação do    | Órgão/Gestão    |              |                                     |        |  |  |
| Ad       | ministraci    | io: Selecione   | a UGE        |                                     |        |  |  |
|          | A             | 080001 - SE     | CRETARIA DA  | EDUCACAD                            | ~      |  |  |
|          | org           | 080002 - SE     | CRETARIA DA  | EDUCACAO                            |        |  |  |
|          | 00            | E: 080003 - SE  | CRETARIA DA  | EDUCACAO                            |        |  |  |
| Identi   | ficação / I   | 090010 - AD     | M. SUP. DA S | ECRETARIA E DA SEDE                 |        |  |  |
|          | Non           | 080011 - CO     | INSELHO EST/ | DUAL DE EDUCACAO-CEE                |        |  |  |
|          |               | 080012 - DE     | PARTAMENTO   | DE SUPRIMENTO ESCOLAR               |        |  |  |
|          | Apelia        | 080013 - 00     | ORD, DE ENG  | AEGARETOW GUELDY                    |        |  |  |
|          | E-ma          | 080014 - 00     | ORD, DE ENS  | IND CO INTERIOR                     |        |  |  |
|          |               | 080016 - C0     | ORDENADORI   | A DE GESTÃO DE RECURSOS HUMANOS     |        |  |  |
|          | Car           | 080017 - ES     | C.FORMACAO   | E APERF, PROF, ESP-PAULO R. C. COST |        |  |  |
|          | Buscar Cl     | p 080018 - CO   | ORD.DE GEST  | AO DA EDUCACAO BASICA               |        |  |  |
|          |               | 080019 - CO     | ORD.DE INF.  | IONITORAMENTO E AVL EDUC            |        |  |  |
|          | Endere        | 080020 - CO     | ORD, DE INFR | AESTRUTURA E SERV. ESCOLARES        |        |  |  |
| Co       | mplemen       | to: 080021 - CO | ORDENADOR    | A DE ORCAMENTO E FINANCAS           |        |  |  |
|          |               | 050030 - FE     | D-ADMINIST.  | DO DEPTO, REC. HUMANOS              |        |  |  |
|          | Municip       | 10: 080040 - FD | D. DECEMBER  | ENV.ENS.FUND.VALOR.MAAJST.FUNDE     |        |  |  |
| Perfil p | para o Usi    | Jár oscose - ch | C DA EDUCAC  | EDUCACIÓN EN SAU PAULO              |        |  |  |
| Perfil o | desejado j    | 2/1080101 - GA  | BINETE DO S  | CORETORIO                           |        |  |  |
| Perfil o | desejado j    | / 1080102 - DE  | PARTAMENTO   | DE ADMINISTRAÇÃO                    |        |  |  |
| Perfil e | desejado j    | 080104 - AD     | MINIST.CONS  | ELHO ESTADUAL DE EDUCAÇÃO           |        |  |  |
|          |               | 080105 - AD     | M.DEPTO.SUP  | RIMENTO ESCOLAR                     |        |  |  |
|          |               | 080106 - SE     | RVICO DE AD  | MINISTRACAO-DSE                     |        |  |  |
|          |               | 080107 - GA     | BINETE DO C  | JORDENADOR-COGSP                    |        |  |  |
|          |               | 080108 - DI     | VISAO DE ADI | (INISTRACAO-COGSP                   | - h-   |  |  |
|          | Secre         | dar 080117 - 9. | DEL.ENS.CAP  | TAL                                 | $\sim$ |  |  |
|          |               | 090152 - GA     | BUNETE DO O  | JORDENADOR                          | -      |  |  |
|          |               | 080153 - DI     | VISAO DE ADI | 4INISTRACAD                         |        |  |  |

### Cadastramento de Usuário

| Identificação do Órgão/Gestão |                                        |                          |             |   |  |
|-------------------------------|----------------------------------------|--------------------------|-------------|---|--|
| Administração:                | Administração Direta                   |                          |             | ~ |  |
| Órgão:                        | 08 - SECRETARIA DA EDUCACAO            |                          |             | ~ |  |
| UGE:                          | 080300 - DIR.ENS.REG.BRAGANCA PAULISTA |                          |             | ~ |  |
| Identificação / Qua           | alificação do Servidor                 |                          |             |   |  |
| Nome:                         |                                        | CPF:                     | 08456845400 |   |  |
| Apelido:                      |                                        | RS/Matrícula/Estagiário: |             |   |  |
| E-mail:                       | 1                                      | RG:                      |             |   |  |
| Cargo:                        |                                        | Função:                  |             |   |  |
| Buscar CEP:                   | Buscar                                 | CEP Selecionado:         |             |   |  |
| Endereço:                     |                                        | Nº:                      |             |   |  |
| Complemento:                  |                                        | Bairro:                  |             |   |  |
| Município:                    |                                        | Telefone:                |             | D |  |
| Perfil para o Usuár           | io                                     |                          |             |   |  |
| Perfil desejado p/ S          | SIAFEM:                                |                          |             |   |  |
| ALIMENTADO                    | CONCILIA                               | ONSMASTER                | CONSULTAS   |   |  |
| DELEGA.ORD                    | ORDDESPESA                             | ст                       |             |   |  |
| Perfil desejado p/ SIAFÍSICO: |                                        |                          |             |   |  |
| CONSULTAS                     | OPERADOR                               | ст                       | SIAF.ROBO   |   |  |
| Perfil desejado p/            | COMUNICA:                              |                          |             |   |  |
| GERAL                         | PARCIAL                                |                          |             |   |  |

Voltar Cadastrar em 2019

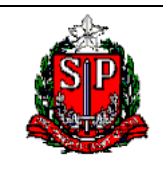

### Site CSCC-NAVEGA (USUÁRIO)

7. Preencher todos os campos, tais como: nome completo, e-mail corporativo, endereço e telefone da UGE.

Selecionar o perfil desejado para cada sistema.

- Ao passar o mouse em cima de cada perfil, o sistema apresentará uma breve descrição de cada perfil;
- Para cada Órgão/UGE tem um ou mais perfis específicos, ou seja, de acordo com que foi preenchido como Órgão e UGE serão habilitados os perfis;

### Cadastramento de Usuário

| Identificação do Ó                               | gão/Gestão                             |                            |                          |                    |  |  |
|--------------------------------------------------|----------------------------------------|----------------------------|--------------------------|--------------------|--|--|
| Administração:                                   | dministração Direta                    |                            |                          |                    |  |  |
| Órgão:                                           | 08 - SECRETARIA DA EDUCACAO            | 8 - SECRETARIA DA EDUCACAO |                          |                    |  |  |
| UGE:                                             | 080300 - DIR.ENS.REG.BRAGANCA PAULISTA | ι                          |                          | ~                  |  |  |
| Identificação / Qua                              | alificação do Servidor                 |                            |                          |                    |  |  |
| Nome:                                            | Usuário Antônio da Silva               |                            | CPF:                     | 08456845400        |  |  |
| Apelido:                                         | Silva                                  |                            | RS/Matrícula/Estagiário: | 654321             |  |  |
| E-mail:                                          | usuario@sp.gov.br                      | 1                          | RG:                      | 13970970           |  |  |
| Cargo:                                           | of.adm.                                |                            | Função:                  | of.adm.            |  |  |
| Buscar CEP:                                      | 01017000 Busca                         | r                          | CEP Selecionado:         |                    |  |  |
| Endereço:                                        | Av. Rangel Pestana                     |                            | Nº:                      | 300                |  |  |
| Complemento:                                     | 6º andar                               |                            | Bairro:                  | Centro             |  |  |
| Município:                                       | São Paulo                              |                            | Telefone:                | 11 3232-3232 123 🛈 |  |  |
| Perfil para o Usuár                              | io                                     |                            | ·                        |                    |  |  |
| Perfil desejado p/<br>■ALIMENTADO<br>■DELEGA.ORD | SIAFEM:                                |                            | CONSMASTER               | CONSULTAS          |  |  |
| Perfil desejado p/                               | SIAFÍSICO:                             |                            |                          |                    |  |  |
| CONSULTAS                                        | OPERADOR                               | LIS                        | СТ                       | SIAF.ROBO          |  |  |
| Perfil desejado p/                               | COMUNICA:                              |                            |                          |                    |  |  |
| GERAL                                            | ✓PARCIAL                               |                            |                          |                    |  |  |
|                                                  | Vo                                     | ltar C                     | adastrar em 2019         |                    |  |  |

8. Clicar em **Cadastrar em 2019** (em destaque no retângulo vermelho), para efetivar o seu cadastro.

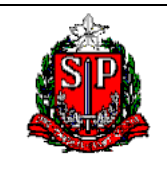

Site CSCC-NAVEGA (USUÁRIO)

# CSCC - NAVEGA

Início Usuário Fale Conosco Legislação

#### Cadastramento de Usuário

Usuário Antônio da Silva, CPF: 08456845400, no uso das informações obtidas por meio do acesso ao(s) Sistema(s): (de acordo com o cadastro da ficha), DECLARA sob as penas de lei que: Observará as normas a seguir transcritas: a. A senha de acesso aos dados é individual e intransferível; b. Impedir o acesso de terceiros ao(s) sistema(s) (de acordo com a ficha SIAFEM / SIAFISICO e COMUNICA) por meio de sua senha; c. Manter o siglio de sua senha e de sua identificação, delas não dando conhecimento a nenhuma outra pessoa; d. Sair de seu acesso quando não for mais utilizar o sistema; e. Adotar toda e qualquer cautela necessária para que os sistemas não sejam acessados por pessoas não autorizadas; f. Notificar imediatamente ao superior hierárquico ou Gestor responsável, quando tomar conhecimento da ocorrência de uso não autorizado de sua senha ou de circunstâncias que apontem para a possibilidade de quebra de segurança de sua senha; g. Responsabilizar-se por todas as ações que ocorrerem mediante o uso de sua senha e identificação.

Em, 25 de Abril de 2019

Concordo com os termos acima NAO Concordo com os termos acima Voltar

- 9. Verificar se as informações inseridas estão corretas e clicar em Concordo com os termos acima (em destaque no retângulo vermelho).
- 10. Ao concordar com o termo, a sua solicitação de cadastramento é enviada on-line para o seu Gestor responsável, vai aparecer o(s) nome(es) do(s) gestor(es). Como segue abaixo:

Início Usuário Fale Conosco Legislação

#### Cadastramento de Usuário

A sua solicitação foi enviada com sucesso. Aquarde retorno dos gestores abaixo:

| Nome      | Telefone |
|-----------|----------|
| XXXXXXXXX | (11) 2   |
| XXXXXXXX  | (11) 2   |

11. Agora é preciso aguardar a aprovação ou não do seu gestor para ter acesso ao(s) sistema(s). Qualquer dúvida entrar em contato com o gestor responsável.

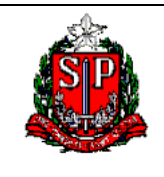

### Site CSCC-NAVEGA (USUÁRIO)

Segue abaixo uma breve descrição de cada perfil para os sistemas SIAFEM, SIAFISCO e COMUNICA.

| SIAFEM | A.G.E.     | Especial para usuários da AGE e seus autorizados.                                                                              |  |
|--------|------------|----------------------------------------------------------------------------------------------------|--|
| SIAFEM | ALIMEN.IND | Inclui doc's., lista e consulta dados da Unidade.                                                                              |  |
| SIAFEM | ALIMEN.REP | Inclui doc's., lista e consulta dados da Unidade.                                                                              |  |
| SIAFEM | ALIMENTADO | Inclui doc's., lista e consulta dados da Unidade.                                                                              |  |
| SIAFEM | C.ESPECIF. | Especial para usuários do Centro de Custos - Sec. Autorizadas.                                                                 |  |
| SIAFEM | CADIN      | Grupo especial CADIN - com acesso a todas as UG's da Ad, Direta e Indireta.                                                    |  |
| SIAFEM | CONCILIA   | Realiza conciliação de conta contábil.                                                                                         |  |
| SIAFEM | CONSMASTER | Consulta Master do Órgão e UGE's subordinadas, em que o usuário está cadastrado.                                               |  |
| SIAFEM | CONSULTAS  | Consultar dados e doc's da Unidade. Não emite doc's.                                                                           |  |
| SIAFEM | CONTADOR   | Inclui doc's., lista e consulta dados da Unidade.                                                                              |  |
| SIAFEM | D.D.P.E.   | Permite acesso a todos os doc's. da Adm. Direta e Indireta.                                                                    |  |
| SIAFEM | D.F.E.     | Especial para os funcionários DFE, controla a conta única do Estado e outras contas do Tesouro.                                |  |
| SIAFEM | DELEGA.ORD | Para usuários delegados pelo Ord.Despesa da Unidade, para fazer a consistência documental.                                     |  |
| SIAFEM | DIPLAF     | Exclusivo para o DIPLAF - cuida das UA's e diferimento de receita do Estado, lista e consulta dados da Adm. Direta e Indireta. |  |
| SIAFEM | DIRETORDCI | Exclusivo para os diretores do DCC, lista e consulta dados de todas as Unidades.                                               |  |
| SIAFEM | EMP.G.FIN. | Gestor Financeiro das EMPRESAS                                                                                                 |  |
| SIAFEM | EMPRESAS   | Inclui doc's, lista e consulta dados da Unidade.                                                                               |  |

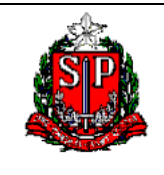

| SIAFEM | FINANDFE   | Exclusivo do D.F.E controla a conta única do Estado e outras contas do Tesouro.                                                              |
|--------|------------|----------------------------------------------------------------------------------------------------|
| SIAFEM | FISCALIZA  | Exclusivo para Auditores da SEFAZ e Trib.Contas, listar e consultar dados e doc's. de todas as Unidades. Não emite doc's.                    |
| SIAFEM | G.ESPECIF. | Especial para Gestores do Centro de Custos - Sec. autorizadas.                                                                               |
| SIAFEM | G.FIN.DEF. | Para Gestores Financeiros da Defensoria Pública, controla as contas bancárias da Unidade, lista e consulta dados da Unidade.                 |
| SIAFEM | G.FIN.DIR. | Para Gestores Financeiros da Adm. Direta, controla as contas bancárias da Unidade, lista e consulta dados da Unidade.                        |
| SIAFEM | G.FIN.EXE. | Para Gestores Financeiros de UGFUNDO Adm. Direta, UGF especiais, controla as contas bancárias da Unidade, lista e consulta dados da Unidade. |
| SIAFEM | G.FIN.IND. | Para Gestores Financeiros da Adm. Indireta, controla as contas bancárias da Unidade,<br>lista e consulta dados da Unidade.                   |
| SIAFEM | G.FIN.V.   | Para Gestores Financeiros da Adm. Direta, controla as contas "V" convênios .                                                                 |
| SIAFEM | G.O.FUNDES | Para Gestor Orçamentário da Sec. Saúde, controle da função 10.                                                                               |
| SIAFEM | G.ORCAMEN. | Para Gestor Orçamentário efetuar a distribuição de cota para as UG's subordinadas.                                                           |
| SIAFEM | G.PODERES  | Para Gestor Orçamentário efetuar a distribuição de cota para as UG's subordinadas.                                                           |
| SIAFEM | ORDDESP.I  | Registrar a consistência documental, lista e consulta dados da Unidade.                                                                      |
| SIAFEM | ORDDESPESA | Registrar a consistência documental, lista e consulta dados da Unidade.                                                                      |
| SIAFEM | ORDOUTPODE | Registrar a consistência documental, lista e consulta dados da Unidade.                                                                      |
| SIAFEM | PLANEJ.I   | Exclusivo para SEPLAN - Adm. região administrativa, lista e consulta dados da Unidade.                                                       |
| SIAFEM | PLANEJ.II  | Exclusivo para SEPLAN - Distribuição da Dotação Orçamentária a todas as UG's da<br>Adm. Direta e Indireta.                                   |
| SIAFEM | RECEBMAT   | Contabiliza material em liquidação                                                                                                    |
| SIAFEM | SCT        | Sistema de Consolidação das Informações ao TCE                                                                                               |

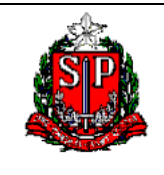

| SIAFEM    | UNIVERSID. | Exclusivo das Universidades, lista e consulta dados da Unidade.                                        |
|-----------|------------|----------------------------------------------------------------------------------------------------|
| SIAFISICO | ADM.BEC.   | Gerenciamento dos documentos emitidos pelo SIAFISICO.                                                  |
| SIAFISICO | ATOCGESTOR | Gerenciamento dos documentos emitidos pelo SIAFISICO, área técnica.                                    |
| SIAFISICO | BECESPEC.  | Gerenciamento dos documentos emitidos pelo SIAFISICO para UNIVERSIDADES.                               |
| SIAFISICO | CADSANEAR  | Gestores do CADTERC                                                                                    |
| SIAFISICO | CONS.0800  | Responsáveis pelo atendimento a todos os Órgãos, através do 0800.                                      |
| SIAFISICO | CONS.TRIB. | Operacional de Auditoria.                                                                              |
| SIAFISICO | CONSULTAS  | Operacional, apenas CONSULTAS.                                                                         |
| SIAFISICO | CONTADOR   | Gerencial CONTADORIA                                                                                   |
| SIAFISICO | CONTADORTR | Responsável pela elaboração e contabilização dos documentos no SIAFISICO.                              |
| SIAFISICO | EMPCADMAT  | Perfil que alimenta as propostas no cadastro de materiais e serviços. Somente EMPRESAS NÃO DEPENDENTE. |
| SIAFISICO | GESTCADMAT | Responsáveis pela liberação de materiais e itens no CADMAT.                                            |
| SIAFISICO | GESTGFOR   | Gerenciamento pelo cadastro de fornecedores.                                                           |
| SIAFISICO | GESTGMAT   | Gerenciamento pelo cadastro de materiais e serviços.                                                   |
| SIAFISICO | GESTITEM   | Gestor de itens de materiais para as universidades.                                                    |
| SIAFISICO | GESTORFORN | Responsável pelo cadastro de fornecedores.                                                             |
| SIAFISICO | GESTORMATE | Responsável pela liberação de itens de materiais.                                                      |
| SIAFISICO | OPERADOR   | Responsável pela elaboração e contabilização dos documentos no SIAFISICO.                              |

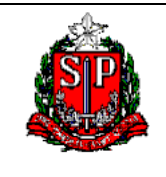

| SIAFISICO | PLANEJA    | Responsável pela atribuição de ND.                       |
|-----------|------------|----------------------------------------------------------|
| SIAFISICO | PREFCADMAT | Responsável pela elaboração dos documentos no SIAFISICO. |
| SIAFISICO | RECEBMAT   | Contabiliza material em liquidação                       |
| SIAFISICO | SCT        | Sistema de Consolidação das Informações ao TCE           |
| SIAFISICO | SIAF.ROBO  | Responsável pela elaboração dos documentos no SIAFISICO. |
| COMUNICA  | GERAL      | Inclui, exclui e consulta mensagens.                     |
| COMUNICA  | PARCIAL    | Consulta mensagens.                                      |

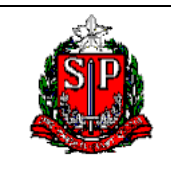

Site CSCC-NAVEGA (USUÁRIO)

## ALTERAÇÃO DO CADASTRAMENTO

1. Para o usuário que deseja efetuar qualquer tipo de alteração no cadastro.

# **CSCC - NAVEGA**

### Cadastramento - SIAFEM/SIAFISICO/COMUNICA

| Usuário                                      |                                                     |                                                 |  |  |  |
|----------------------------------------------|-----------------------------------------------------|-------------------------------------------------|--|--|--|
| <u>Cadastramento</u>                         |                                                     |                                                 |  |  |  |
| <ul> <li>Alteração do Cadas</li> </ul>       | stramento                                           |                                                 |  |  |  |
| <u>Troca/Desbloqueio</u>                     | Alteração do Cadas                                  | stramento                                       |  |  |  |
| <ul> <li>Exclusão de Usuár</li> </ul>        | Para fazer qualquer tipo<br>ao usuário como por exe | de alteração referente<br>mplo transferência de |  |  |  |
| U                                            | UGE, alteração de e-mail<br>de perfil, etc          | , endereço, alteração                           |  |  |  |
| Gestor                                       |                                                     |                                                 |  |  |  |
| <ul> <li><u>Confirmação do Ca</u></li> </ul> | <u>dastramento</u>                                  |                                                 |  |  |  |
|                                              |                                                     | ]                                               |  |  |  |
| Fale Conosco                                 |                                                     |                                                 |  |  |  |
| <ul> <li>Envie sua solicitaçã</li> </ul>     | <u>ăo</u>                                           |                                                 |  |  |  |
| <u>Consulta à Mensagem Enviada</u>           |                                                     |                                                 |  |  |  |
| Perguntas Frequen                            | tes                                                 |                                                 |  |  |  |
|                                              |                                                     |                                                 |  |  |  |

2. Não digitar pontos, traços ou barras.

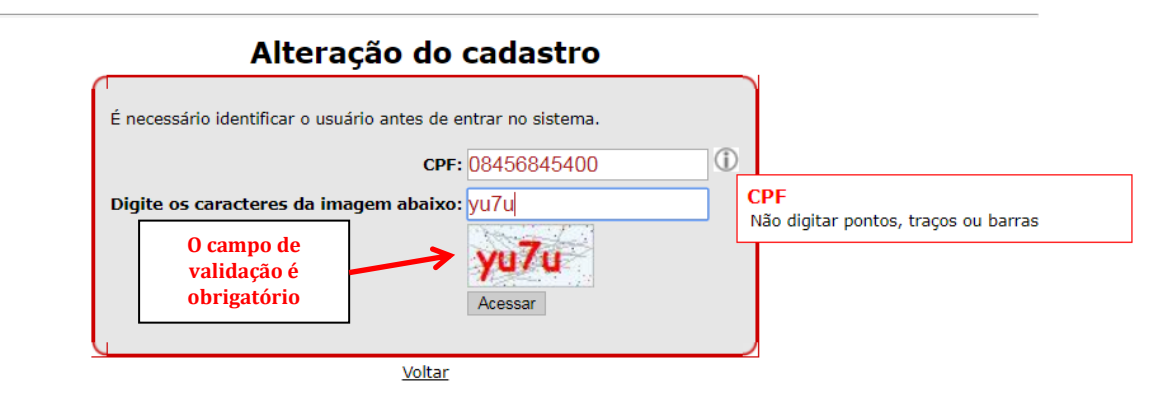

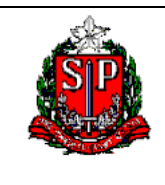

### Site CSCC-NAVEGA (USUÁRIO)

3. O sistema abrirá a sua ficha de cadastro, permitindo assim que você possa efetuar a alteração desejada.

# **CSCC - NAVEGA**

| Início                                                                                         | Alteração do                        | Cadastro    | Troca / Desbloqueio de S         | enha Exc | lusão de Usuário | Gestores   | Encerramento |        |     |   |
|------------------------------------------------------------------------------------------------|-------------------------------------|-------------|----------------------------------|----------|------------------|------------|--------------|--------|-----|---|
| Usuário: 08456845400 - Usuário Antônio da Silva<br>UGE: 080300 - DIR.ENS.REG.BRAGANCA PAULISTA |                                     |             |                                  |          |                  |            |              |        |     |   |
| Alte                                                                                           | Alteração do Cadastro               |             |                                  |          |                  |            |              |        |     |   |
| Ad                                                                                             | Administração: Administração Direta |             |                                  |          |                  |            |              |        |     |   |
|                                                                                                | Órgão:                              | 08 - SECF   | RETARIA DA EDUCACAO              |          |                  |            |              |        |     | • |
|                                                                                                | UGE:                                | 080300 -    | DIR.ENS.REG.BRAGANCA F           | AULISTA  |                  |            |              |        |     | • |
| Identi                                                                                         | ficação / Qua                       | lificação d | lo Servidor                      |          |                  |            |              |        |     |   |
|                                                                                                | Nome:                               | Usuário.    | Antônio da Silva                 |          |                  | CPF:       | 08456845400  |        |     |   |
|                                                                                                | Apelido:                            | Silva       |                                  |          | RS/Matrícula/E   | stagiário: | 654321       |        |     |   |
|                                                                                                | E-mail:                             | usuario@    | @sp.gov.br                       | 1        |                  | RG:        | 13970970     |        |     |   |
|                                                                                                | Cargo:                              | of.adm.     |                                  |          |                  | Função:    | of.adm.      |        |     |   |
|                                                                                                | Buscar CEP:                         |             | Buscar CEP Selecionado: 01017000 |          |                  |            |              |        |     |   |
|                                                                                                | Endereço:                           | Avenida     | Rangel Pestana                   |          |                  | N°:        | 300          |        |     |   |
| C                                                                                              | omplemento:                         |             |                                  |          |                  | Bairro:    | Centro       |        |     |   |
|                                                                                                | Município:                          | São Pau     | lo                               |          |                  | Telefone:  | 11 3232323   | 32 123 | (j) |   |
| Perfil                                                                                         | oara o Usuári                       | 0           |                                  |          | 1                |            |              |        |     |   |
| Perfil                                                                                         | desejado p/ S                       | SIAFEM:     |                                  |          |                  |            |              |        |     |   |
| 🗹 ALI                                                                                          | MENTADO                             |             | CONCILIA                         |          | CONSMASTER       |            | CONSULTA     | S      |     |   |
| DE DE                                                                                          | LEGA.ORD                            |             | ORDDESPESA                       |          | ) SCT            |            |              |        |     |   |
| Perfil                                                                                         | desejado p/ S                       | SIAFÍSICO   | :                                |          |                  |            |              |        |     |   |
| 0 CO                                                                                           | NSULTAS                             |             | OPERADOR                         |          | SCT              |            | SIAF.ROBC    | )      |     |   |
| Perfil                                                                                         | lesejado p/ (                       | OMUNICA     |                                  |          |                  |            |              |        |     |   |
| GE GE                                                                                          | RAL                                 |             | PARCIAL                          |          |                  |            |              |        |     |   |
| Descri                                                                                         | ção da altera                       | ção         |                                  |          |                  |            |              |        |     |   |
| Digit                                                                                          | e a alteração<br>realizada:         |             |                                  |          |                  |            |              |        |     |   |

Voltar Alterar

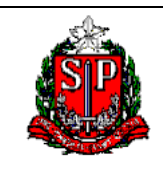

### Site CSCC-NAVEGA (USUÁRIO)

4. Para efetuar alteração/inclusão de mais perfis, é necessário desmarcar a seleção dos perfis que já constam para que eles sejam "desbloqueados", permitindo assim que sejam habilitados novamente todos os perfis que desejar. Veja os exemplos abaixo:

Perfis selecionados

| Perfil para o Usuário      |                              | ·          |           |  |  |  |  |
|----------------------------|------------------------------|------------|-----------|--|--|--|--|
| Perfil desejado p/ SIAFEM: |                              |            |           |  |  |  |  |
| ALIMENTADO                 | CONCILIA                     | CONSMASTER | CONSULTAS |  |  |  |  |
| DELEGA.ORD                 | ORDDESPESA                   | П SCT      |           |  |  |  |  |
| Perfil desejado p/ SIAFÍS  | ICO:                         |            |           |  |  |  |  |
| CONSULTAS                  | OPERADOR                     | SCT        | SIAF.ROBO |  |  |  |  |
| Perfil desejado p/ COMUN   | Perfil desejado p/ COMUNICA: |            |           |  |  |  |  |
| GERAL                      | PARCIAL                      |            |           |  |  |  |  |

Desmarcar os perfis, para que todos sejam habilitados.

| Perfil para o Usuário         |            | · · ·      |           |  |  |  |  |
|-------------------------------|------------|------------|-----------|--|--|--|--|
| Perfil desejado p/ SIAFEM:    |            |            |           |  |  |  |  |
| □ ALIMENTADO                  | CONCILIA   | CONSMASTER | CONSULTAS |  |  |  |  |
| DELEGA.ORD                    | ORDDESPESA | SCT        |           |  |  |  |  |
| Perfil desejado p/ SIAFÍSICO: |            |            |           |  |  |  |  |
| CONSULTAS                     | OPERADOR   | 🗆 sct      | SIAF.ROBO |  |  |  |  |
| Perfil desejado p/ COMUNICA:  |            |            |           |  |  |  |  |
| GERAL                         | PARCIAL    |            |           |  |  |  |  |

\* vale lembrar que para cada Órgão/UGE tem o seu conjunto de perfis específicos de acordo com as necessidades dos órgãos e entidades da Administração Pública, Direta e Indireta\*.

5. Descreva brevemente as alterações efetuadas no campo abaixo, e clique em Alterar (em destaque no retângulo vermelho) para gravar as alterações feitas.

| Descrição da alter               | ação                                       |   |
|----------------------------------|--------------------------------------------|---|
|                                  | Alteração do perfil para apenas CONSULTAS. | ~ |
| Digite a alteração<br>realizada: |                                            | ~ |
|                                  | Voltar Alterar                             |   |

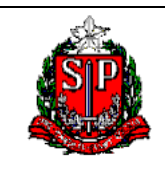

Site CSCC-NAVEGA (USUÁRIO)

6. Alteração efetuada com sucesso, aguardar a aprovação do gestor responsável. O nome e telefone do gestor serão indicados, conforme tela abaixo.

# **CSCC - NAVEGA**

Início Alteração do Cadastro Troca / Desbloqueio de Senha Exclusão de Usuário Gestores Encerramento

Usuário: UGE:

### Alteração do Cadastro

Sua alteração foi enviada com sucesso.

Qualquer dúvida, entrar em contato com os gestores abaixo:

| Nome     | Telefone |
|----------|----------|
| XXXXXXXX | (11)     |
|          | (11)     |

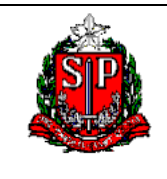

### Site CSCC-NAVEGA (USUÁRIO)

### TROCA/DESBLOQUEIO DE SENHA

1. Para os usuários JÁ CADASTRADOS e que estão com acesso não permito ou senha bloqueada.

A senha é bloqueada por 5(cinco) tentativas incorretas ou por não utilizar o sistema num período de 60 dias.

# CSCC - NAVEGA

### Cadastramento - SIAFEM/SIAFISICO/COMUNICA

| 1 | Usuário                                               |                                                          |                                                     |
|---|-------------------------------------------------------|----------------------------------------------------------|-----------------------------------------------------|
|   | <u>Cadastramento</u>                                  |                                                          |                                                     |
|   | <ul> <li><u>Alteração do Cadastramento</u></li> </ul> |                                                          |                                                     |
|   | Troca/Desbloqueio de Senh                             |                                                          |                                                     |
|   | Exclusão de Usuário                                   | Troca/Desblo<br>Para os usuários j                       | queio de Senha<br>á cadastrados e que estão         |
| ( | Gestor                                                | bioqueados ou cor<br>solicitar a troca de<br>desejado(s) | m acesso nao permitido,<br>e senha para o(s) ano(s) |
|   |                                                       |                                                          |                                                     |

2. Não digitar pontos, traços ou barras.

| Troca / Desbloqueio de Senha                                                       |                                             |
|------------------------------------------------------------------------------------|---------------------------------------------|
| É necessário identificar o usuário antes de entrar no sistema.                     |                                             |
| Digite os caracteres da imagem abaixo:<br>O campo de<br>validação é<br>obrigatório | CPF<br>Não digitar pontos, traços ou barras |
| Voltar                                                                             |                                             |

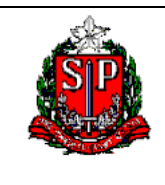

Site CSCC-NAVEGA (USUÁRIO)

3. Marque o(s) ano(os) que deseja solicitar a troca/debloqueio da sua senha.

# **CSCC - NAVEGA**

Início Alteração do Cadastro Troca / Desbloqueio de Senha Exclusão de Usuário Gestores Encerramento

#### Usuário:08456845400 - Usuário Antônio da Silva Troca/Desbloqueio de Senha

| Identificação do Órgão/Gestão  |                          |                     |      |  |  |  |
|--------------------------------|--------------------------|---------------------|------|--|--|--|
| Órgão                          | Órgão: 08                |                     |      |  |  |  |
| UGE/Grupo                      | : 080300 - DIR.ENS.REG.E | BRAGANCA PAULISTA   |      |  |  |  |
| Troca de Senha                 |                          |                     |      |  |  |  |
| Selecione os anos que você pro | ecisa da troca de senha  |                     |      |  |  |  |
| 2005                           | 2006                     | 2007                | 2008 |  |  |  |
| 2009                           | 2010                     | 2011                | 2012 |  |  |  |
| 2013                           | 2014                     | 2015                | 2016 |  |  |  |
| 2017                           | 2018                     | 2019                |      |  |  |  |
|                                |                          | Voltar Trocar Senha |      |  |  |  |

4. Após marcar o(s) anos(os) desejado(os), selecione a opção **Trocar Senha** (em destaque no retângulo vermelho) para efetivar a solicitação.

| Início  | Alteração do Cadastro   | Troca / Desbloqueio de Senha | Excl   | usão de Usuário | Gestores | Encerramento |  |
|---------|-------------------------|------------------------------|--------|-----------------|----------|--------------|--|
|         |                         |                              |        |                 |          |              |  |
| Usuário | :08456845400 - Usuário  | Antônio da Silva             |        |                 |          |              |  |
| Tro     | ca/Desbloque            | eio de Senha                 |        |                 |          |              |  |
| Identi  | ficação do Órgão/Gestã  | 0                            |        |                 |          |              |  |
|         | Órgã                    | <b>o:</b> 08                 |        |                 |          |              |  |
|         | UGE/Grup                | o: 080300 - DIR.ENS.REG.BRAG | ANCA   | PAULISTA        |          |              |  |
| Troca   | de Senha                |                              |        |                 |          |              |  |
| Seleci  | one os anos que você pr | recisa da troca de senha     |        |                 |          |              |  |
| 20      | 005                     | 2006                         |        | 2007            |          | 2008         |  |
| 20      | 009                     | 2010                         | 2011   |                 |          | 2012         |  |
| 20      | )13                     | 2014                         |        | 2015            |          | 2016         |  |
| 20      | 017                     | 2018                         | V      | 2019            |          |              |  |
|         |                         | ١                            | /oltar | Trocar Senha    |          |              |  |

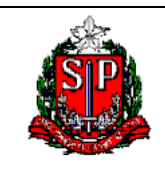

### Site CSCC-NAVEGA (USUÁRIO)

Troca/Desbloqueio efetuado com sucesso, aguardar a aprovação do gestor responsável. O nome e telefone do gestor serão indicados, conforme tela abaixo.

Após aprovação e efetivação do gestor responsável, você receberá um e-mail (o cadastrado na ficha) com uma senha provisória que deverá ser trocada imediatamente.

|                         | CSCC - NAVEGA                                                                      |                              |                     |          |              |  |  |
|-------------------------|------------------------------------------------------------------------------------|------------------------------|---------------------|----------|--------------|--|--|
| Início                  | Alteração do Cadastro                                                              | Troca / Desbloqueio de Senha | Exclusão de Usuário | Gestores | Encerramento |  |  |
| Usuário:<br><b>Troc</b> | Usuário:08456845400 - Usuário Antônio da Silva<br>Troca/Desbloqueio de Senha       |                              |                     |          |              |  |  |
| A sua s                 | olicitação foi enviada co                                                          | om sucesso.                  |                     |          |              |  |  |
| Em brev                 | Em breve estaremos fornecendo uma resposta com a senha de acesso ao(s) sistema(s). |                              |                     |          |              |  |  |
| Qualque                 | Qualquer dúvida, entrar em contato com os gestores abaixo:                         |                              |                     |          |              |  |  |
|                         |                                                                                    |                              |                     |          |              |  |  |

| Nome      | Telefone       |
|-----------|----------------|
| XXXXXXXXX | (11) 123333-54 |
|           | (11)           |

Voltar

**Observações:** 

- Não será possível solicitar troca de senha se houver qualquer outra solicitação ainda não efetiva pelo gestor. Nesses casos aguarda ou entrar em contato com o gestor responsável.
- Não será possível solicitar troca de senha duas vezes no mesmo dia.

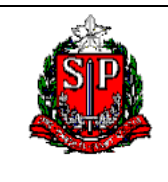

### Site CSCC-NAVEGA (USUÁRIO)

## EXCLUSÃO DE USUÁRIO

1. Essa solicitação ocorre quando o usuário **NÃO FOR MAIS acessar/trabalhar** nos sistemas. (exoneração, aposentadoria, falecimento entre outros).

# **CSCC - NAVEGA**

### Cadastramento - SIAFEM/SIAFISICO/COMUNICA

| Usuário                           | )                    |                                                                    |      |  |  |
|-----------------------------------|----------------------|--------------------------------------------------------------------|------|--|--|
| •                                 | <u>Cadastramento</u> |                                                                    |      |  |  |
| <u>Alteração do Cadastramento</u> |                      |                                                                    |      |  |  |
| <u>Troca/Desbloqueio de Senha</u> |                      |                                                                    |      |  |  |
| Exclusão de Usuário               |                      |                                                                    |      |  |  |
|                                   |                      | Exclusão de Usuário                                                |      |  |  |
| Gestor                            |                      | Ocorre quando o usuário não for r<br>trabalhar/acessar os sistemas | nais |  |  |
|                                   | Confirma             | SIAFEM/SIAFÍSICO E COMUNICA                                        |      |  |  |
|                                   |                      | ,<br>,                                                             |      |  |  |

2. Não digitar pontos, traços ou barras.

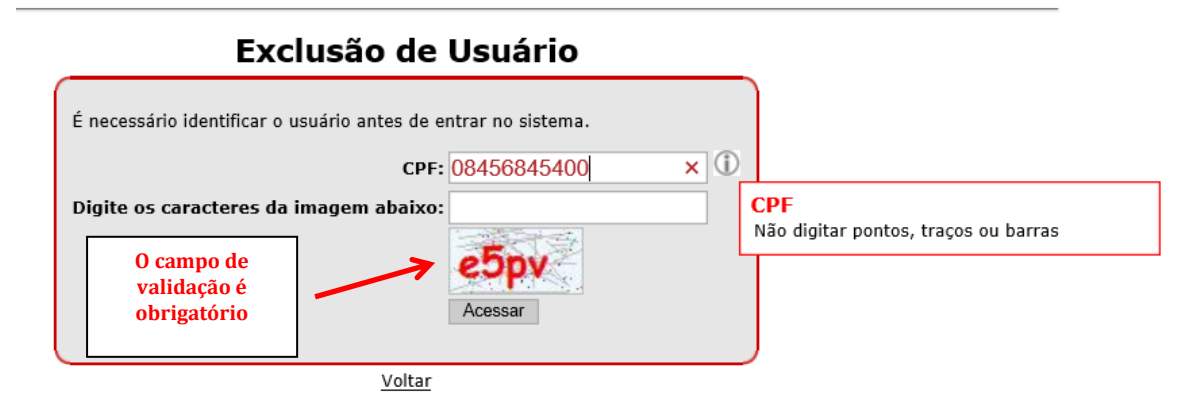

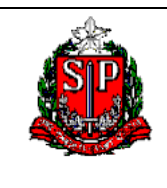

XXXXXXXXXX

### SECRETARIA DA FAZENDA E PLANEJAMENTO COORDENADORIA DA ADMINISTRAÇÃO FINANCEIRA CONTADORIA GERAL DO ESTADO CENTRO DE SISTEMAS CONTÁBEIS E DE CUSTOS

Site CSCC-NAVEGA (USUÁRIO)

3. Clicar em **Solicitar Exclusão** (em destaque no retângulo vermelho). Lembrando que essa solicitação é apenas para quando o usuário NÃO FOR MAIS UTILIZAR OS SISTEMAS.

|              | CSCC - NAVEGA                                                                                   |                              |                     |          |              |  |  |
|--------------|-------------------------------------------------------------------------------------------------|------------------------------|---------------------|----------|--------------|--|--|
| Início       | Alteração do Cadastro                                                                           | Troca / Desbloqueio de Senha | Exclusão de Usuário | Gestores | Encerramento |  |  |
| Usuário      | 08456845400 - Usuário                                                                           | o Antônio da Silva           |                     |          |              |  |  |
| uge:<br>Soli | citação de Ex                                                                                   | clusão                       |                     |          |              |  |  |
| Ocorre       | Ocorre quando o usuário não for mais trabalhar/acessar os sistemas SIAFEM/SIAFÍSICO e COMUNICA. |                              |                     |          |              |  |  |
|              |                                                                                                 | ]                            | Solicitar Exclusão  |          |              |  |  |

4. Exclusão solicita com sucesso. O nome e telefone do gestor serão indicados, conforme tela abaixo.

|                          | CSCC - NAVEGA                                                                      |                                |                     |          |              |  |
|--------------------------|------------------------------------------------------------------------------------|--------------------------------|---------------------|----------|--------------|--|
| Início                   | Alteração do Cadastro                                                              | Troca / Desbloqueio de Senha   | Exclusão de Usuário | Gestores | Encerramento |  |
| Usuário:<br>UGE:<br>Soli | citação de Ex                                                                      | clusão                         |                     |          |              |  |
| Qualqu                   | Exclusão solicitada.<br>Qualquer dúvida, entrar em contato com os gestores abaixo: |                                |                     |          |              |  |
|                          | Nome                                                                               | Telefone           223344-6565 |                     |          |              |  |

223344-5656

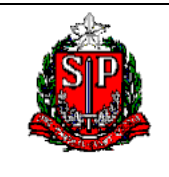

### Site CSCC-NAVEGA (USUÁRIO)

### RECADASTRAMENTO ANUAL

O Recadastramento Anual é feito para a atualização da tabela de usuários dos sistemas SIAFEM / SIAFISICO / COMUNICA.

Os usuários que se cadastraram no exercício anterior ao recadastramento devem efetuar o novo recadastramento, pois o não cumprimento acarretará na exclusão do usuário.

Usuários que se cadastraram no exercício do recadastramento só farão o recadastramento no ano seguinte, ou seja, exemplo: se o usuário se cadastrou em 2019, ele fará o recadastramento só em 2020, e assim sucessivamente.

 Essa solicitação deve ser feita por TODOS OS USUÁRIOS. Atentar-se para o período do recadastramento. Pois sempre quando estiver vigorando aparecerá a mensagem abaixo (em destaque no retângulo azul).

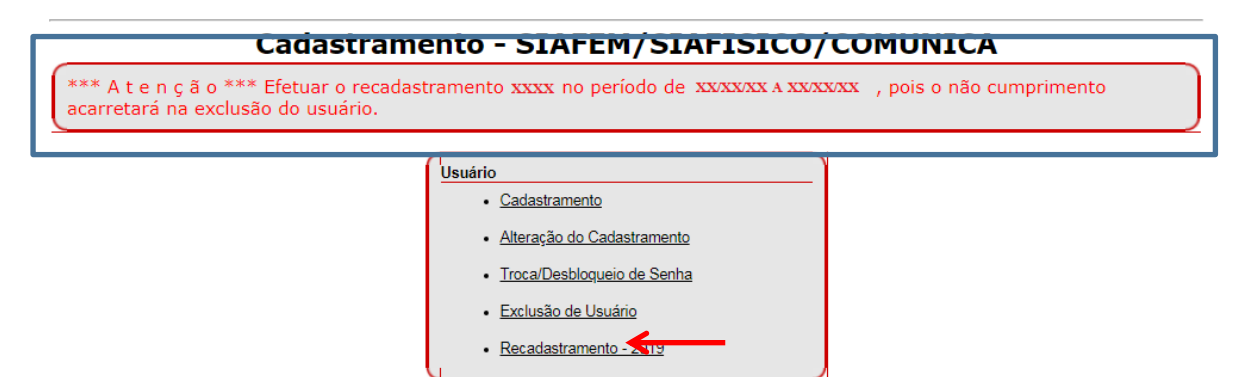

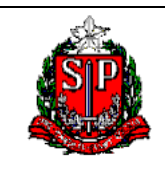

Site CSCC-NAVEGA (USUÁRIO)

 O sistema abrirá a ficha de cadastro com os seus dados, se tiver alguma alteração para fazer esse é o momento, se não, basta clicar em Recadastrar (em destaque no retângulo vermelho).

|                          |                                        |             |                                        |             |                           |            |                   | 1        | 1            |   |
|--------------------------|----------------------------------------|-------------|----------------------------------------|-------------|---------------------------|------------|-------------------|----------|--------------|---|
| Início                   | Alteração do                           | Cadastro    | Troca / Desbloqueio de                 | Senha Exc   | lusão de Usuário          | Recadast   | ramento - 2019    | Gestores | Encerramento |   |
| Usuário:<br>UGE:<br>Doc: | Isuário:<br>IGE:<br>Do co do stromonto |             |                                        |             |                           |            |                   |          |              |   |
| Identi                   | ficação do Ór                          | não/Gestâ   | io                                     |             |                           |            |                   |          |              |   |
| Ad                       | ministração:                           | Administr   | ação Direta                            |             |                           |            |                   |          |              | • |
|                          | Órgão:                                 | 20 - SECF   | - SECRETARIA DA FAZENDA E PLANEJAMENTO |             |                           |            |                   |          | ۲            |   |
|                          | UGE:                                   | 200014 -    | COORDENADORIA DE GE                    | STAO DE PES | SOAS - CGP                |            |                   |          |              | • |
| Identi                   | ficação / Qua                          | lificação d | lo Servidor                            |             | _                         |            | _                 |          |              |   |
|                          | Nome:                                  | Teste 2     |                                        |             | ]                         | CPF:       | 34151561765       |          |              |   |
|                          | Apelido:                               | teste       |                                        |             | RS/Matrícula/E            | stagiário: | 123               |          |              |   |
|                          | E-mail:                                | teste2@     | sp.gov.br                              | 1           |                           | RG:        | 13970             |          |              |   |
|                          | Cargo:                                 | teste       |                                        |             |                           | Função:    | teste             |          |              |   |
|                          | Buscar CEP:                            |             |                                        | Buscar      | CEP Selecionado: 03187040 |            |                   |          |              |   |
|                          | Endereço:                              | Rua Joã     | o da Silva                             |             | Nº: 3300                  |            |                   |          |              |   |
| Co                       | omplemento:                            |             |                                        |             |                           | Bairro:    | ro: Vila Bertioga |          |              |   |
|                          | Município:                             | São Pau     | lo                                     |             | Telefone: 11 32321212 ①   |            |                   | 1        |              |   |
| Perfil p                 | para o Usuári                          | 0           |                                        |             |                           |            | •                 |          |              |   |
| Perfil o                 | desejado p/ S                          | SIAFEM:     |                                        |             |                           |            |                   |          |              |   |
|                          | MENTADO                                |             | CACI                                   |             | CADIN                     |            | CAU               |          |              |   |
| CN CN                    | с                                      |             | CONCILIA                               |             | CONSMASTER                |            | CONSULT/          | AS       |              |   |
| CS CS                    | CC.CONS.                               |             | CSCC.SUPER                             |             | CUSTOS D.F.E.             |            |                   |          |              |   |
| 🗆 DE                     | LEGA.ORD                               |             | DIPLAF                                 |             | FINANDFE                  |            | FISCALIZ/         | 4        |              |   |
| FO                       | LHA                                    |             | FOLHA-UGO                              |             | ORDDESPESA                |            | PRODESP           |          |              |   |
| 🗆 S.A                    | .м.                                    |             | SCT SCT                                |             | SUBTOTAL                  |            | TOTAL             |          |              |   |
| Perfil o                 | desejado p/ S                          | SIAFÍSICO   | :                                      |             |                           |            |                   |          |              |   |
| 🗆 со                     | NS.TRIB.                               |             | CONSULTAS                              |             | CONTADOR                  |            | OPERADO           | R        |              |   |
| SC SC                    | Т                                      |             | SIAF.ROBO                              |             |                           |            |                   |          |              |   |
| Perfil o                 | desejado p/ C                          | OMUNICA     |                                        |             |                           |            |                   |          |              |   |
| 📃 GE                     | RAL                                    |             | PARCIAL                                |             |                           |            |                   |          |              |   |
|                          |                                        |             |                                        | Recad       | astrar Voltar             |            |                   |          |              |   |

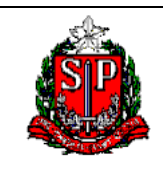

### Site CSCC-NAVEGA (USUÁRIO)

3. Recadastramento efetuado com sucesso. O nome e telefone do gestor serão indicados, conforme tela abaixo.

# **CSCC - NAVEGA**

Início Alteração do Cadastro Troca / Desbloqueio de Senha Exclusão de Usuário Gestores Encerramento

Usuário:

### Recadastramento

A sua solicitação foi enviada com sucesso.

Qualquer dúvida, entrar em contato com o gestor abaixo:

| Nome       | Telefone       |  |  |
|------------|----------------|--|--|
| Jnçawifhwb | (11) 2244-3322 |  |  |

4. O recadastramento é efetivado pelo gestor responsável.

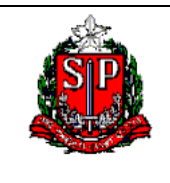

Site CSCC-NAVEGA (USUÁRIO)

### TELEFONE DO GESTOR

Para que o usuário saiba quem é o seu Gestor Responsável e o seu contato do mesmo, basta acessar qualquer uma das funcionalidades abaixo (em destaque no retângulo azul):

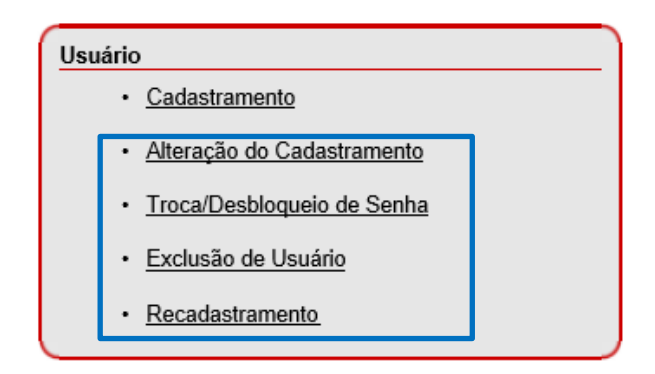

• Clique na aba Gestores (em destaque no retângulo vermelho).

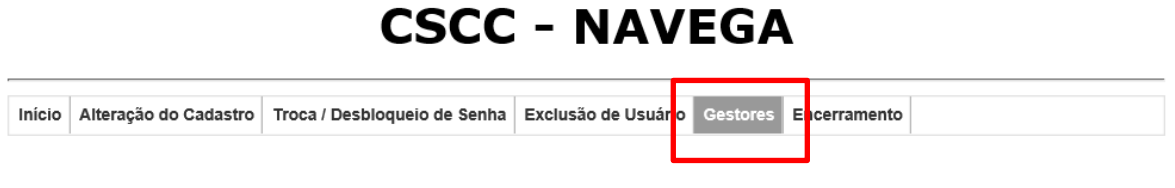

• Irá aparecer a tela abaixo com o nome e o telefone do Gestor responsável.

|                   |                                                                     | cscc                           | - NAV               | EGA      |              |  |
|-------------------|---------------------------------------------------------------------|--------------------------------|---------------------|----------|--------------|--|
| Início            | Alteração do Cadastro                                               | Troca / Desbloqueio de Senha   | Exclusão de Usuário | Gestores | Encerramento |  |
| Usuário<br>UGE/Gr | :<br>upo:                                                           |                                |                     |          |              |  |
|                   | Gestores<br>Qualquer dúvida, entrar em contato com o gestor abaixo: |                                |                     |          |              |  |
|                   | Nome<br>Abcd De Fgh                                                 | Telefone           (11) 3243-: |                     |          |              |  |

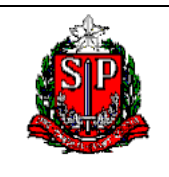

Site CSCC-NAVEGA (USUÁRIO)

### ANEXO

### Instrução CGE-G-1, de 15-12-2006

Disciplina o controle, o acesso e a segurança do Sistema Integrado de Administração Financeira para Estados e Municípios - SIAFEM/SP, Sistema Integrado de Informações Físico-Financeiras - SIAFISICO, COMUNICA e Sistema de Informações Gerenciais da Execução Orçamentária – SIGEO.

A Contadoria Geral do Estado, no uso de suas atribuições conferidas pelo Decreto 40.566 de 21 de dezembro de 1995 e pelo Decreto 42.604 de 09 de dezembro de 1997, baixa a seguinte Instrução:

### DOS SISTEMAS SIAFEM/SP, SIAFISICO E SIGEO

Artigo 1º - O Sistema Integrado de Administração Financeira para Estados e Municípios -SIAFEM/SP e o Sistema Integrado *de* Informações Físico-Financeiras - SIAFISICO são sistemas informatizados para o registro, controle e contabilização da execução orçamentária, físicofinanceira e patrimonial do Governo do Estado de São Paulo, cujos dados são considerados fontes oficiais da Administração Pública para todos os efeitos.

Artigo 2º - O Sistema de Informações Gerenciais da Execução Orçamentária - SIGEO é uma ferramenta que viabiliza a elaboração de consultas, relatórios e gráficos a partir das informações disponibilizadas no SIAFEM/SP, SIAFISICO e na Bolsa Eletrônica de Compras do Governo do Estado de São Paulo - Sistema BEC/SP.

Artigo 3º - O COMUNICA é um subsistema que permite enviar e receber mensagens para um conjunto de usuários do SIAFEM/SP e SIAFISICO.

Artigo 4º - Consideram-se para efeito das normas, atribuições e procedimentos desta Instrução:

### ESTRUTURA DE VINCULAÇÃO DOS ÓRGÃOS NO SIAFEM/SP e SIAFISICO

ÓRGÃO

### GESTÃO

### UNIDADE GESTORA FINANCEIRA - UGF

### UNIDADE GESTORA ORÇAMENTÁRIA - UGO

### UNIDADE GESTORA DE FUNDOS ESPECIAIS DE DESPESA - UGFD

### UNIDADE GESTORA EXECUTORA – **UG**E

### UNIDADE GESTORA DE CONTROLE- **UG**C

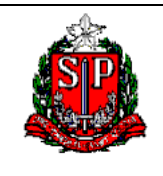

### Site CSCC-NAVEGA (USUÁRIO)

### DEFINIÇÕES E CARACTERÍSTICAS:

**Órgão:** Identifica no âmbito estadual, cada Secretaria de Estado, cada Tribunal, a Assembléia Legislativa, o Ministério Público, a Procuradoria Geral do Estado e a Defensoria Pública, que integram o SIAFEM/SP e o SIAFISICO, aos quais estão vinculadas as respectivas Unidades Orçamentárias.

**Gestão:** Ato de gerir parcela do Patrimônio Público, sob a responsabilidade de uma determinada entidade. A Gestão tem uma ou várias UG's, no entanto, cada UG corresponde a uma só gestão.

**Unidade Gestora:** Unidade orçamentária ou administrativa investida do poder de gerir recursos orçamentários e financeiros próprios ou sob descentralização.

As UG's poderão ser habilitadas como UG's POLO, sendo que nesta condição, o usuário poderá, dependendo do nível de acesso, consultar e/ou emitir documentos na UG de habilitação independente da hierarquia do órgão.

**Unidade Gestora POLO:** Unidade centralizadora que permite a seu usuário emitir e consultar documentos pertencentes a um conjunto de UG's a ela vinculada.

**Unidade Gestora Financeira - UGF:** unidade responsável pela gestão e controle dos recursos financeiros, que centraliza as operações e transações bancárias.

**Unidade Gestora Orçamentária - UGO:** Unidade gerenciadora e controladora das dotações de cada Unidade Orçamentária. Centraliza todas as operações de natureza orçamentária, dentre as quais a distribuição de recursos às Unidades Gestoras Executoras e aos Fundos Especiais de Despesa, além de controlar a quota fixada e a dotação contingenciada.

**Unidade Gestora de Fundos Especiais de Despesa - UGFD**: Para efeito de operacionalização no SIAFEM/SP e no SIAFISICO, os Fundos Especiais de Despesa serão, concomitantemente, Unidades Gestoras Financeiras e Unidades Gestoras Executoras.

**Unidade Gestora Executora - UGE:** Unidade administrativa codificada no SIAFEM/SP, integrante da estrutura dos órgãos da Administração Direta, das Autarquias, das Fundações e das Sociedades de Economia Mista classificadas como dependentes, incumbida da execução orçamentária, financeira e patrimonial.

**Unidade Gestora de Controle - UGC:** Unidade com a finalidade de controlar operacional e contabilmente operações específicas (exemplos: administradora de aplicação financeira, precatórios, restituição de tributos, entre outras). Nas Autarquias, Universidades, Fundações e Sociedades de Economia Mista classificadas como dependentes, a gestão será única, abrangendo as atribuições da Unidade Gestora Financeira e da Unidade Gestora Orçamentária, podendo ser desdobrada em Unidades Gestoras Executoras, visando à descentralização e à racionalização na aplicação dos recursos.

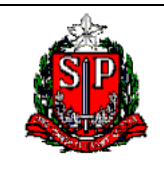

### Site CSCC-NAVEGA (USUÁRIO)

### DA CONSISTÊNCIA DA BASE DE DADOS DO SIAFEM/SP e SIAFISICO

Artigo 5º - A consistência da base de dados do SIAFEM/SP e SIAFISICO apoia-se nos seguintes mecanismos:

I - Sistema de Segurança NAVEGA, que permite o acesso ao SIAFEM/SP e SIAFISICO, estabelecendo perfis e níveis específicos aos seus usuários;

II - Conformidade Documental na Administração Direta, a ser realizada pelos ordenadores de despesas ou seus servidores delegados e, na Administração Indireta, pelos respectivos contadores;

III - Conformidade Setorial na Administração Direta e Indireta, conforme o disposto no art. 11, inciso V do Decreto 41.312 de 13 de novembro de 1996;

IV - Conciliação Contábil a cargo das Unidades Gestoras, que validarão os valores registrados no SIAFEM/SP;

V - Registros que permitam identificar os usuários que acessaram a base de dados;

VI - Inalterabilidade das informações de todos os documentos incluídos no SIAFEM/SP e SIAFISICO, após sua contabilização.

### DO ACESSO AOS SISTEMAS SIAFEM/SP, SIAFISICO, SIGEO e COMUNICA

Artigo 6º - Os sistemas SIAFEM/SP, SIAFISICO, SIGEO e COMUNICA serão acessados por meio de emuladores e/ou internet disponibilizados nas diversas unidades dos órgãos públicos estaduais integrantes do sistema.

Artigo 7º - O Centro de Apoio ao Usuário - CAU da Contadoria Geral do Estado é o núcleo gerenciador do sistema NAVEGA, que centraliza o cadastro dos usuários, cabendo-lhe exclusivamente a inclusão e exclusão de senhas, bem como a alteração e definição do nível e perfil de acesso aos sistemas SIAFEM/SP, SIAFISICO e COMUNICA.

Parágrafo Único - A utilização dos sistemas será efetivada após o cadastro feito pelo próprio usuário, via site da Secretaria da Fazenda, indicando os sistemas desejados, a autorização do gestor responsável e a habilitação pelo Núcleo Cadastrador - CAU.

Artigo 8º - O gestor responsável deverá acessar o site da Secretaria da Fazenda com frequência, podendo autorizar as solicitações pendentes referentes aos SIAFEM, SIAFISICO e COMUNICA. O Centro de Apoio ao Usuário - CAU avaliará a necessidade e a conveniência da solicitação, de acordo com os critérios estabelecidos nesta instrução.

§ 1º - O CAU, após a habilitação do usuário, enviará no endereço eletrônico do gestor a senha provisória do usuário e o procedimento de acesso. Os cadastros incompatíveis serão comunicados ao gestor.

§ 2º - Quando do recebimento da senha provisória encaminhada pelo gestor, o usuário deverá substituí-la pela senha pessoal, que é intransferível e associada ao número de seu Cadastro de Pessoa Física - CPF, ficando assim habilitado a executar as transações autorizadas no sistema, de acordo com o perfil que lhe foi atribuído.

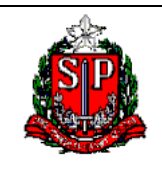

### Site CSCC-NAVEGA (USUÁRIO)

§ 3º - O sistema NAVEGA solicitará que o usuário atualize sua senha num período mínimo de 30 dias. Em qualquer hipótese de bloqueio de acesso, o usuário deverá solicitar o desbloqueio/ troca de senha, através do site da Secretaria da Fazenda.

§ 4º - O usuário é responsável pelo uso dos sistemas sob a sua senha e obriga-se a cumprir os requisitos de segurança instituídos pela Contadoria Geral do Estado, sujeitando-se às consequências das sanções penais ou administrativas cabíveis em decorrência do uso indevido do sistema.

§ 5º - Os responsáveis indicados como gestores do SIAFEM/ SP, SIAFISICO, COMUNICA e SIGEO responderão pelo fiel cumprimento das determinações relativas à segurança do processo de cadastramento de usuários e serão co-responsáveis pelo uso dos Sistemas, de forma a garantir a integridade e o controle dos dados referentes à gestão orçamentária, físico financeiras, patrimonial e contábil no âmbito do Governo Estadual.

Artigo 9º - O NAVEGA é o sistema de segurança responsável pela administração e controle de acesso aos sistemas SIAFEM/SP, SIAFISICO e COMUNICA. Tem como objetivo fornecer, de forma padronizada, os menus que os conduzirão às transações escolhidas de acordo com nível e perfil atribuídos ao usuário.

§ 1º - Perfil é o conjunto de determinadas transações atribuído a cada usuário, para atender as necessidades de execução e consulta aos Sistemas. Caberá ao Núcleo Cadastrador do CAU a definição das transações constantes de cada perfil, sendo que a escolha do perfil de cada usuário é de responsabilidade do gestor da unidade.

§ 2º - Transação é a forma de operação, que corresponde a determinadas atividades de entrada de dados e consulta de informações dos sistemas.

§ 3º - O nível de acesso, que é atribuído ao usuário no momento de sua habilitação, determina o grau de inclusão de dados e a abrangência das consultas efetuadas. Os níveis para a utilização dos sistemas SIAFEM/SP, SIAFISICO e COMUNICA são previstos conforme quadros abaixo:

| NÍVEL | DESCRIÇÃO                                                                                                    |
|-------|----------------------------------------------------------------------------------------------------|
| 1     | a) Consultar e emitir documentos da UG na qual esteja habilitado.                                                                                                    |
| 2     | <ul> <li>a) Consultar e emitir documentos da UG na qual esteja habilitado.</li> <li>b) Quando autorizado em UG POLO, consultar e emitir documentos nas suas UG's vinculadas.</li> </ul>                                                                                                    |
| 3     | <ul> <li>a) Consultar e emitir documentos da UG na qual esteja habilitado.</li> <li>b) Consultar documentos de todas as UG's pertencentes ao órgão da Administração Direta e Indireta a qual estejam vinculadas.</li> <li>c) Quando autorizado em UG POLO, consultar e emitir documentos em outras UG's vinculadas ao órgão da Administração Direta.</li> </ul> |
| 5     | <ul> <li>a) Consultar e emitir documentos da UG na qual esteja habilitado.</li> <li>b) Consultar documentos de qualquer UG da Administração Direta e Indireta do mesmo órgão ao qual esteja vinculado.</li> <li>c) Emitir documentos de qualquer UG da Administração Direta e Indireta do órgão em que esteja habilitado.</li> </ul>                            |

### NÍVEIS DE ACESSO NO SIAFEM/SP

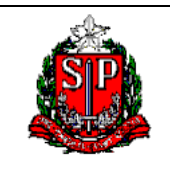

### Site CSCC-NAVEGA (USUÁRIO)

| 9 | a) Consultar e emitir documentos da UG na qual esteja habilitado.               |
|---|---------------------------------------------------------------------------------|
|   | b) Consultar documentos de toda Administração Direta e Indireta do órgão que    |
|   | esteja habilitado.                                                              |
|   | c) Quando autorizado em UG POLO, consultar e emitir documentos na Administração |
|   | Direta e Indireta vinculada ao seu órgão.                                       |

### NÍVEIS DE ACESSO NO SIAFISICO

| NÍVEL | DESCRIÇÃO                                                                                  |
|-------|--------------------------------------------------------------------------------------------|
| 1     | Gestores do SIAFISICO:                                                                     |
|       | <ul> <li>Autorizado somente para o gestor central do SIAFISICO;</li> </ul>                 |
|       | b) Inclui, altera e libera proposta e item de materiais e serviços em todos os             |
|       | órgãos da administração Direta e indireta;                                                 |
|       | c) Consulta e emite documentos em todas as UG's da Administração Direta e                  |
|       | Indireta.                                                                                  |
| 2     | Liberação proposta:                                                                        |
|       | a) Gestores habilitados para o órgão autorizado pelo gestor Central do                     |
|       | SIAFISICO;                                                                                 |
|       | <li>b) Libera proposta e item de materiais e serviços para o órgão autorizado;</li>        |
|       | <li>c) Consulta e emite documento no órgão qual esteja habilitado.</li>                    |
| 3     | Usuário- Proposta:                                                                         |
|       | <ul> <li>a) Indicado para todos os usuários da Administração Direta e Indireta;</li> </ul> |
|       | <li>b) Inclui proposta e item de materiais e serviços;</li>                                |
|       | <li>c) Consulta e emite documentos da UG era qual esteja habilitado;</li>                  |
|       | d) Quando autorizado em UG POLO, consultar e emitir documentos nas suas                    |
|       | UG's vinculadas.                                                                           |

 $\$  4° - No quadro de acesso ao SIAFEM/SP, os níveis 4, 6 e 7, não possuem funcionalidade no sistema.

§ 5º - O nível e o perfil poderão ser alterados pelo Núcleo Cadastrador do CAU, por necessidade e conveniência, ou ainda por solicitação do gestor.

§ 6º - O Núcleo Cadastrador do CAU excluirá a senha de acesso ao sistema, nas seguintes situações:

I - Por solicitação do próprio usuário, via site da Secretaria da Fazenda;

II - Por solicitação do gestor da Unidade, via site da Secretaria da Fazenda;

III - Por decisão do Núcleo Cadastrador do CAU, quando do uso indevido e/ou violação às normas de segurança do sistema pelo usuário.

Parágrafo Único - O usuário poderá ser reabilitado a qualquer tempo, com autorização e responsabilidade do gestor competente, dependendo ainda da aprovação do Núcleo Cadastrador do CAU, se este entender a conveniência.

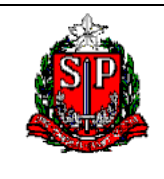

### Site CSCC-NAVEGA (USUÁRIO)

Artigo 10 - A utilização do SIGEO poderá ser efetuada através de:

I - Consultas e relatórios elaborados pelo próprio usuário.

II - Consultas pré-definidas desenvolvidas pela Contadoria Geral do Estado.

Artigo 11 - Os níveis de acesso ao SIGEO estão vinculados à classificação institucional dos usuários, quais sejam:

### NÍVEIS DE ACESSO NO SIGEO

| NÍVEL | DESCRIÇÃO                              |
|-------|----------------------------------------|
| 1     | Unidade Gestora do usuário             |
| 2     | Grupos de unidades ou órgão do usuário |
| 3     | Todas as unidades do Estado            |

Parágrafo Único: Caberá à Contadoria Geral do Estado a atribuição do perfil necessário a cada usuário.

Artigo 12 - A consulta ao SIGEO será autorizada após o cadastramento pelos respectivos Órgãos/Entidades mediante indicação de um Gestor ou seu substituto, os quais são responsáveis pelas consultas e/ou relatórios emitidos no âmbito do respectivo Órgão ou Entidade.

Artigo 13 - A responsabilidade pela manutenção, aprimoramento e monitoramento do SIGEO, bem como pela concessão de senhas de acesso ao sistema, é da Contadoria Geral do Estado.

Artigo 14 - Os casos não explicitados nesta Instrução deverão ser analisados pela Contadoria Geral do

### Estado.

Artigo 15 - Esta Instrução entra em vigor na data de sua publicação.